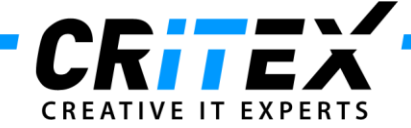

## **MedITEX Barcode Functionality**

## 1. Matching of materials using Barcode

Starting point: Two samples from two different couple in the laboratory (all samples have been already associated with lab materials – eggs and sperm)

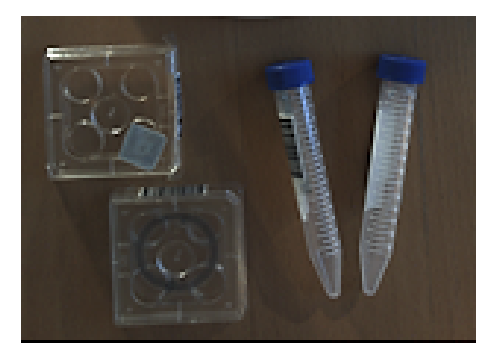

Click on the scanner button in Culture (or use a shortcut Ctrl + M):

| MedIT                             | DX IM 1                                                                                                    | 2.0.8     | the Andrew I                        | -                                              | a. 3                                                 | a start be                           | of states in                   | 141                                  |                                               |                                     |              |      |                                                  |                             |            |
|-----------------------------------|----------------------------------------------------------------------------------------------------|-----------|-------------------------------------|------------------------------------------------|------------------------------------------------------|--------------------------------------|--------------------------------|--------------------------------------|-----------------------------------------------|-------------------------------------|--------------|------|--------------------------------------------------|-----------------------------|------------|
| File Sys                          | tem In                                                                                                    | nport I   | aport Account                       | ing Report                                     | a Letters Search                                     | for patients                         | Tools Windo                    | es Help Adm                          | intools                                       | -                                   |              |      |                                                  |                             |            |
| 6                                 | 1                                                                                                    | 12        | 22 - 4                              | 12/13                                          | Cycle defails                                        | New message                          | <ul> <li>Accounting</li> </ul> | * Examination                        | na * Medi                                     | cal hatory *                        | New York     |      |                                                  |                             |            |
| 6                                 | D O D D                                                                                                    | te of bir | DEMO<br>1<br>th: 01.01.1            | 1980 (33)                                      |                                                      | Dr. John, DE<br>D:<br>Nate of birth: | 2<br>01.01.19                  | Cyc<br>Sir<br>10 (23) Co             | ie D<br>vey D/group<br>pie code<br>to billion | 539<br>125456548789798<br>DEDEJJ152 | / test group |      |                                                  |                             |            |
| Qvervie<br>Start: 25<br>Treat.: N | ew<br>(62.2013)<br>/F.CSI                                                                                                    |           | Aspiration<br>04.03.2013<br>#Doc: 7 |                                                | ulture<br>Occ <i>a 7</i><br>2PNs: 5                  | Transfor                             | 0                              | Luteal phase<br>Medic:<br>OHSS: None | Pri<br>01.0<br>800                            | egnancy @<br>04.2013<br>AC1 1       | Binh (       | 2    |                                                  |                             |            |
| Cutture                           |                                                                                                    |           |                                     |                                                |                                                      | -                                    |                                |                                      | _                                             |                                     |              | -    |                                                  |                             |            |
| 8                                 | Crys P                                                                                                    | Nawing    | SPI 04<br>SPI 04                    | nd treatment a<br>103 2013 - 5<br>103 2013 - K | enen analyses<br>17 - homologous<br>251 - homologous |                                      | Collection 04                  | 03 2013 ( Sample<br>03 2013 ( Sample | 10 982525                                     | 29   # moble:<br>29   # moble:      |              | 0    | Reason for no<br>No cancellatio<br>Semen analysi | ET<br>sh<br>s (only if no b | •          |
|                                   | Table                                                                                                    | le repres | entation                            |                                                | Graphical repres                                     | entation                             | 3                              | ummed represe                        | estation :                                    |                                     |              | 0.00 | ¥ /80                                            | H00:                        | Photo view |
| Ooc.no                            | - 21                                                                                                    | SP        | Day 0                               | Day 1                                          | Day 2                                                | Day 3                                | Day 4                          | Day 5                                | Day 6                                         | Day 7                               | PBD analysis |      | Rage<br>Imbryo age (d)                           |                             |            |
| 1132                              | CT<br>TVF                                                                                                    | 5P1       | 2€                                  | . 0                                            |                                                      | er 🐒                                 | 08.03.2013                     | 09 03 2013                           | 10 03 201                                     | 0                                   |              |      | Score<br>Score time<br>Doc. group                |                             |            |
| <b>2</b><br>1133                  | et<br>M                                                                                                    | SP I      | OÉ                                  | 0                                              | 1 (C)                                                | 300                                  |                                |                                      |                                               |                                     |              |      | Prysician<br>(rebryslogial<br>liste              |                             |            |
| 3<br>1134                         | 00<br>INF                                                                                                    | SP I      | OÉ                                  | ,0                                             | 3                                                    | ®                                    |                                |                                      |                                               |                                     |              |      | Entrys cells<br>Dimensions (um)                  |                             |            |
| <b>4</b><br>1135                  | the state of the state of the s | \$P1      | OÉ                                  | ,0                                             | ගු                                                   | କ୍ତି <sup>®</sup>                    |                                |                                      |                                               |                                     |              | 3    | HD performed<br>HD performed<br>HDD performed    | 000                         |            |
| 5<br>1136                         | *                                                                                                    | 591       | OÉ                                  | ,0                                             | ු හි                                                 | ®*                                   |                                |                                      |                                               |                                     |              |      | ncubator<br>DAt Data                             | D                           |            |
| 6<br>1137                         | M                                                                                                    | 591       | OÉ                                  | Ō                                              | 0                                                    |                                      |                                |                                      |                                               |                                     |              |      |                                                  |                             |            |
| 7                                 |                                                                                                    |           | ~                                   | -                                              |                                                      |                                      |                                |                                      |                                               |                                     |              |      |                                                  |                             |            |

This Matcher window will appear:

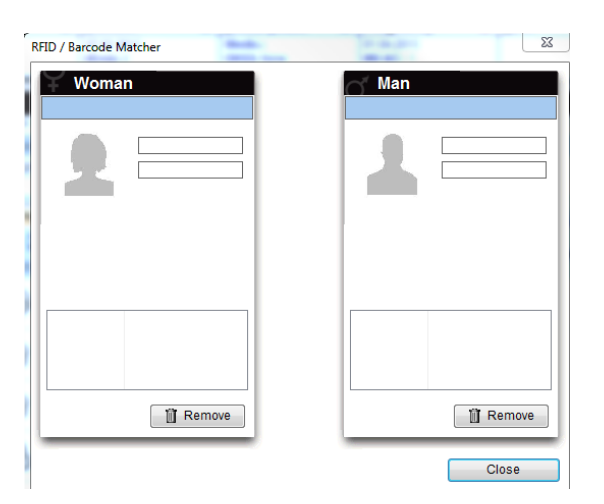

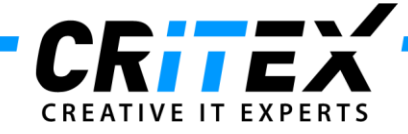

1. First possibility:

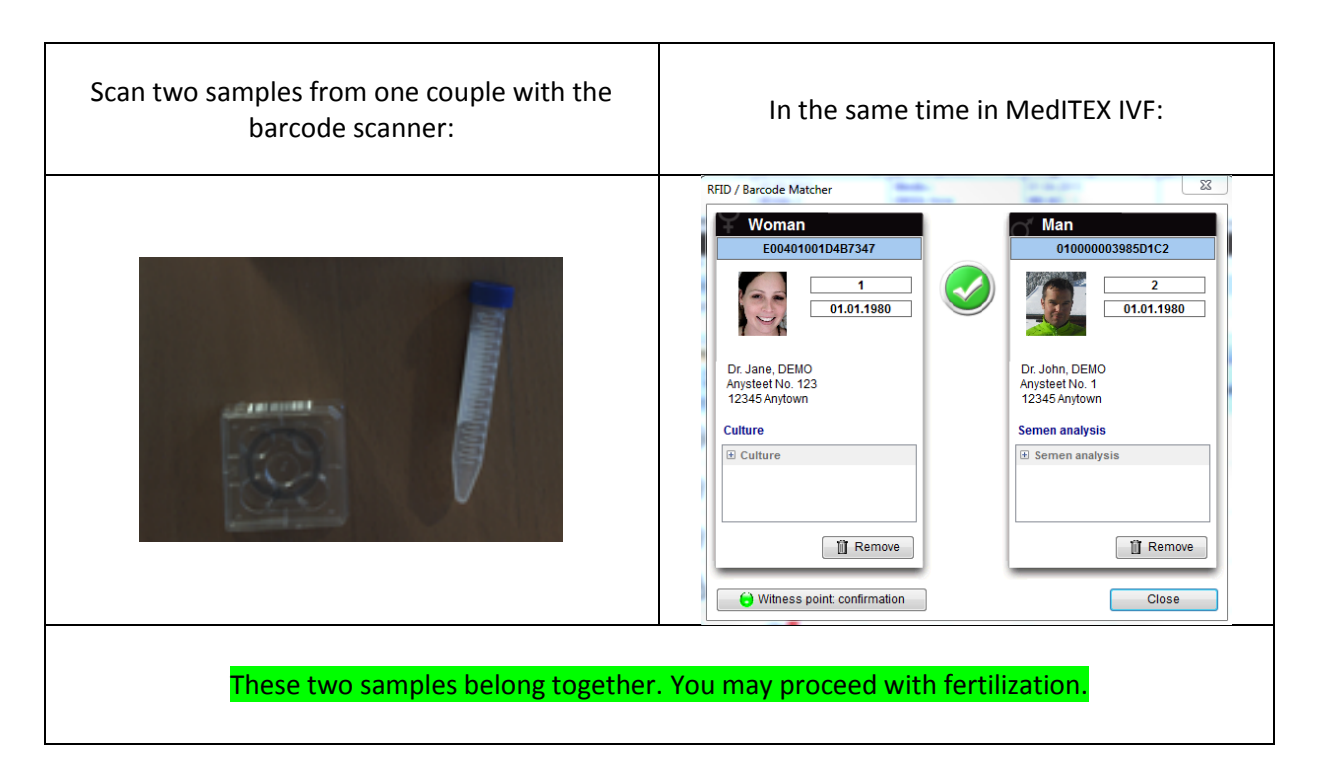

2. Second possibility:

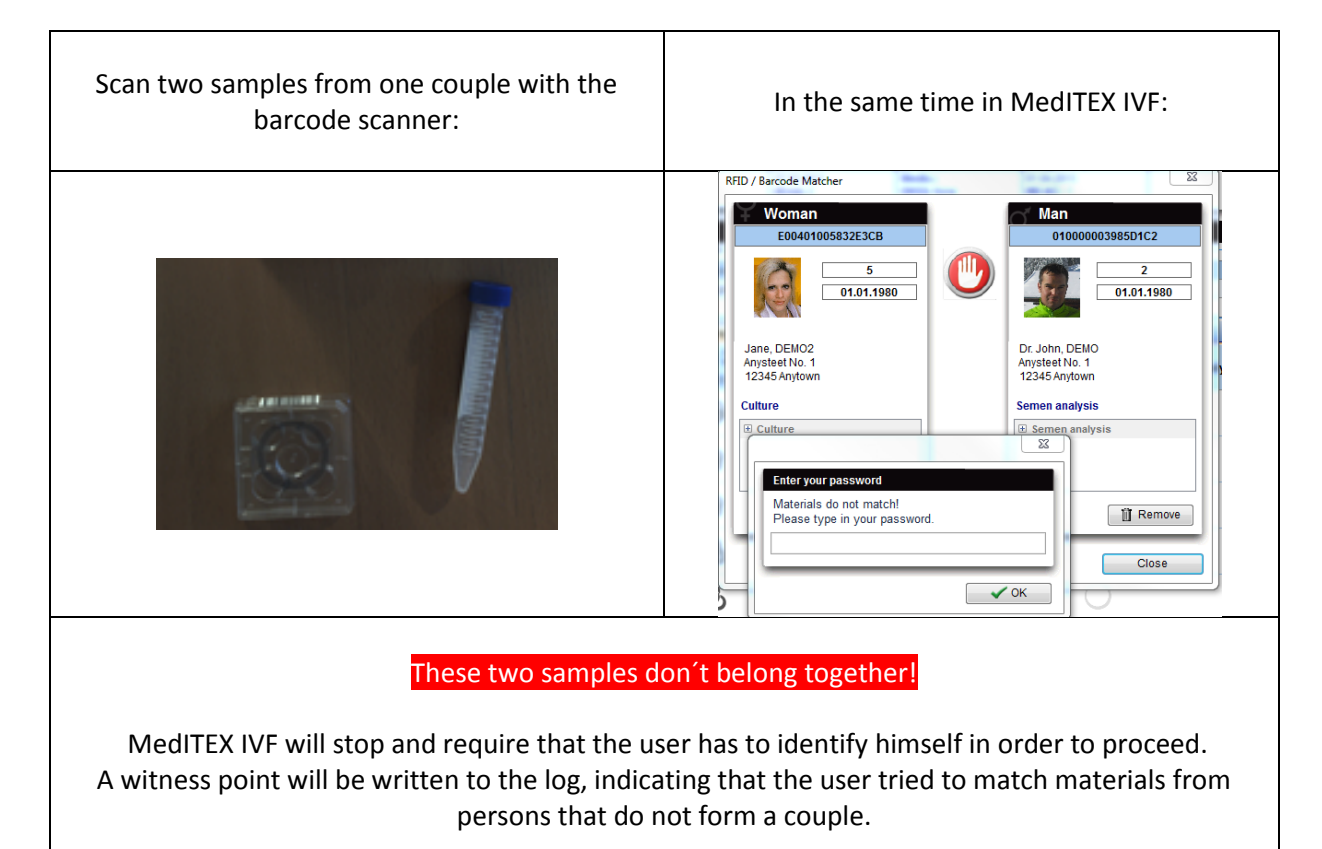

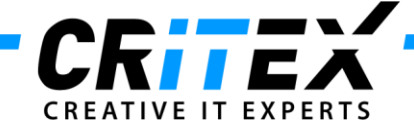

## 2. Unique identification of patients using barcode

Choose a patient, click on *Demographics*, click on the *drop-down-QM* button with the *drop-down-QM* button reaction of the *drop-down-QM* button with the *drop-down-QM* button with the

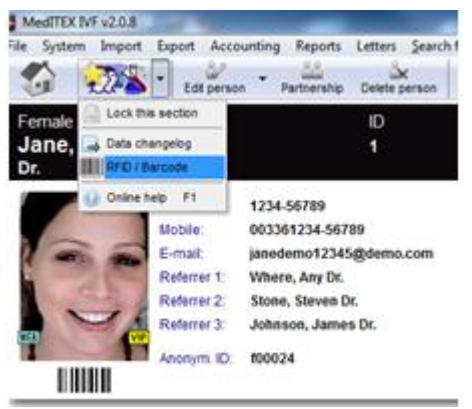

This window appears:

| Name          | Maier, Jane Changed or  |
|---------------|-------------------------|
| Date of birth | 11.04.1978 02.12.2013   |
| Patient ID    | MJ1                     |
| Section       | Female demographics     |
| Assign        | n 🚊 Generate 👻 🏦 Remove |

**A:** Click on "*Assign*" if you <u>already have</u> a unique barcode and you want to link it with currently selected patient. Scan the barcode. The code appears in the field "Code" and the demographic data will automatically be linked to that barcode after clicking on OK button.

| Name          | Maier, Jane         | Changed or |
|---------------|---------------------|------------|
| Date of birth | 11.04.1978          | 02.12.2013 |
| Patient ID    | MJ1                 |            |
| Section       | Female demographics |            |
| Code          | E004010058328062    |            |

**B:** Click on "*Generate*" to <u>create a new</u> barcode label for this person. Demographic data will automatically be linked to that code after clicking on OK button.

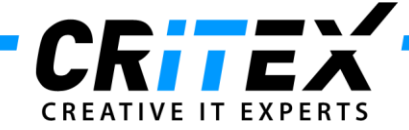

Now you can print the patient card with the generated barcode. Therefore click on "Print". If you want to see the barcode labels once again, click on the drop-down button *"Print"* and choose "*print with options*":

| Ba | arcode Labels                                                                    | 23    |
|----|----------------------------------------------------------------------------------|-------|
|    | DEMO Jane                                                                        |       |
|    | Date of birth:01.01.1980Patient ID:1 (Female demographics)                       |       |
|    | E00401005832E3CB                                                                 |       |
|    | # Copies 1 A Printer KONICA MINOLTA C353 Set<br>Template Dymo_Template_99010.doc | rie 🗸 |
|    | ✓ <u>Q</u> K X Car                                                               | ncel  |

Every time you scan this card with the barcode scanner, MedITEX will automatically find and open demographics of the patient associated with that barcode.

## 3. Document identification using barcodes

Click on patient's *Demographics* and then on the document you want to associate with a barcode label.

| MedITEX IVF v2.0.8                                                                                                    | hand bestory to 1 Bosted interface the 1                                                                                                    |                                                                                                  |
|----------------------------------------------------------------------------------------------------|----------------------------------------------------------------------------------------------------|--------------------------------------------------------------------------------------------------|
| File System Import Export                                                                                                    | rt Accounting Reports Letters Search for patients Tools Windows Help Admintools                                                                                                    |                                                                                                  |
| Cryc                                                                                                    | yo contract                                                                                                    |                                                                                                  |
| Verwaltung Frau<br>Jane, DEMO<br>Dr.<br>F                                                                                                    | Contract data - 1; Dr. Jane, DEMO         Contract data       17.09.2012       //         Contract start       17.09.2012       //         Contract start       17.09.2012       //         Contract start       17.09.2013       Reason         Contract no.       000013       Reason         Contract 6       month contract       Note         Frequency       Half-yearly       //         Amount       89,95       //         Payment method       //       // | isured<br>1020<br>IABCDEF546<br>x. 2045 days<br>set: 07.08.2009<br>sit amet,<br>pula eget dolor. |
| Administration of docu                                                                                                    | Next invoice is due on: 17.09.2012                                                                                                    |                                                                                                  |
|                                                                                                    | There are no straws assigned to the contract!                                                                                                    |                                                                                                  |
| <ul> <li>All entries (65)</li> <li>Consent (1)</li> <li>Consent (2)</li> </ul>                                                                                                    | Date of oocyte     Cryopreserv     Storage date     Thawed on     Reason for<br>thawing     #Ooc.     # PN     # Emb.     Ovarian     Straw     Storage     Pos.     Col.     Col.       retrieval     ed on     on     thawing     # Ooc.     # PN     # Emb.     Ovarian     Straw     Storage     Pos.     Col.     Col.     Col.                                                                                                    | IS Attachment                                                                                    |
| Consent (3)     Cryo contract (3)     Cryo invoice (7)     Cycle tetter (13)     Default (2)     Document storage (s     Embryology report (1)     Insemination letter (1     Medication prescript | <no cryo="" in="" storage="" straws=""></no>                                                                                                    | X A                                                                                              |
| <ul> <li>Transfer (7)</li> <li>Treatment sheet (10)</li> </ul>                                                                                                    | Document 🔄 📄 Create contract document                                                                                                    |                                                                                                  |
|                                                                                                    | Cancel VK                                                                                                    |                                                                                                  |
|                                                                                                    |                                                                                                    |                                                                                                  |

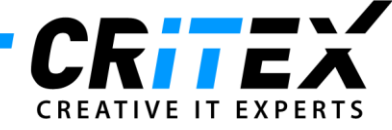

Click on the *drop-down QM* button 2010 and choose *RFID/Barcode*. This window appears:

| Name          | Dr. Jane, DEMO Changed or |
|---------------|---------------------------|
| Date of birth | 21.01.1980 06.12.2013     |
| Patient ID    | 1                         |
| Section       | Female finding            |
| Code          | < no code >               |
| Assig         | Generate 🗸 🏢 Remove       |

Assign or generate a barcode for that document and stick it or attach it on the print-out document. Next time the patient comes again, just scan the document. MedITEX will immediately find and open the digital version of the document.